## AMP pour des exclusions de connecteur de Windows de points finaux dans Windows Defender

## Contenu

Introduction AMP pour des exclusions de connecteur de Windows de points finaux dans Windows Defender

## Introduction

Pour empêcher des conflits entre l'AMP pour des points finaux connecteur et antivirus ou tout autre logiciel de sécurité, vous devez créer des exclusions de sorte que votre antivirus ne balaye pas l'AMP pour le répertoire de connecteur de points finaux.

## AMP pour des exclusions de connecteur de Windows de points finaux dans Windows Defender

Par l'intermédiaire du centre de Sécurité de Windows Defender :

- 1. Allez au « virus et à la section de protection contre les menaces ».
- 2. Sélectionnez les « configurations de virus et de protection contre les menaces ».
- 3. Choisi « ajoutez ou retirez les exclusions ».
- 4. Choisi « ajoutez une exclusion » et sélectionnez le « répertoire ».
- 5. Naviguez vers « C:\Program Files\Cisco\AMP » et choisissez « le répertoire choisi ».